# CREATING AN AIM ACCOUNT WITH EXTENDEND DEMOGRAPHICS FOR A CRIMINAL HISTORY BACKGROUND CHECK WITH THE ALSDE

| tep 1 – Visit <u>AIM.ALSDE.EDU</u> and click "Nee | d an account?"                                                                                                    |
|---------------------------------------------------|----------------------------------------------------------------------------------------------------|
| ALSDE Identity Management                         |                                                                                                    |
|                                                   | Log into AIM Help ① ALSDE ID (or Email address): Password: Exag in ④ Forgot password? Need an account?                                                                                                    |
|                                                   | Need to change your email address?  • Login with your old email address/password (or ALSDE ID/password), then go to the User Maintenance screen and change your email address. • If you cannot login with old address, select Need an account? above to create a new account with your new email address.  |
| ep 2 – Enter Email Address and click "Creat       | te Account." ****Use an email address that you will always have access to.****                                                                                                    |
| ALSDE Identity Management                         |                                                                                                    |
|                                                   | Create Account Help ()<br>Email address: mkedoug54321@vahoo.com<br>Create Account (S) Cancel                                                                                                    |
|                                                   | Need to change your email address?  • Login with your old email address/password (or ALSDE ID/password), then go to the User Maintenance screen and change your email address.  • If you cannot login with old address, select Need an account? above to create a new account with your new email address. |
| tep 3 – An email has been sent to the em          | iail address you entered. Go to your email to find the confirmation email.                                                                                                    |
| ALSDE Identity Management                         |                                                                                                    |
|                                                   | Email sent! X We sent an email to mikedoug54321@yahoo.com; check and follow instructions. Constructions.                                                                                                    |
|                                                   | Log into AIM Heip  ALSDE ID (or Email address): Password: Cog in  Forgot password? Need an account?                                                                                                    |
|                                                   | Need to change your email address?  • Login with your old email address, select Need an account? above to create a new account with your new email address.  • If you cannot login with old address, select Need an account? above to create a new account with your new email address.                    |

#### Step 4 – Here is an example of the confirmation email. Click the link to continue creating the account.

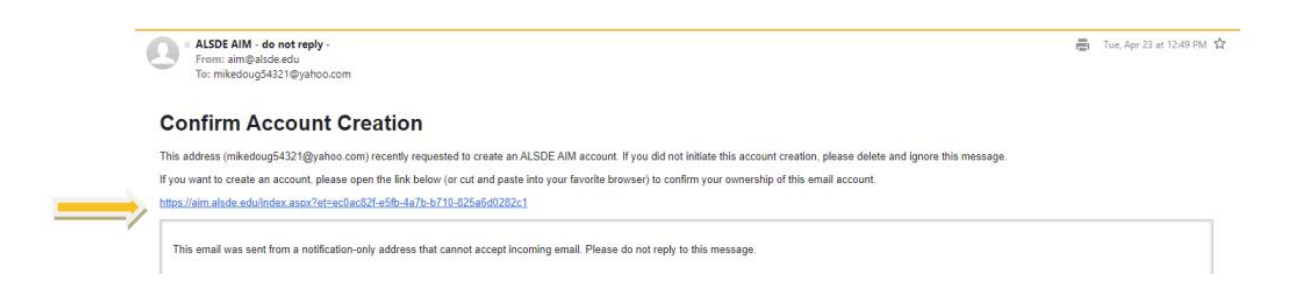

Step 5 – After clicking the link in your email, it will take you to the page below to continue creating an account. You will need to input all required information and click "Create Account."

|                                     | Create Account                                                                                                    | Help 🕥            |
|-------------------------------------|----------------------------------------------------------------------------------------------------|-------------------|
|                                     | Please enter your name as indicated on government issue                                                                                                    | d identification. |
|                                     | Email address: mikadoug54321@yabi                                                                                                    | io.com            |
|                                     | Title:                                                                                                    | 1                 |
|                                     | Legal first name:                                                                                                    | Detional          |
|                                     | Maiden name                                                                                                    | Ontional          |
|                                     | Land last name                                                                                                    |                   |
|                                     | Suffice                                                                                                    | I                 |
|                                     | Your passworld must:<br>* be between eight and sixteen characters in length,<br>* contain at least one number;<br>* contain at least one lowercase letter,<br>* contain at least one forwercase letter,<br>* contain at least one special character, and<br>* match the verification password. |                   |
| DO NOT FORGET TO WRITE DOWN YOUR    | Password:                                                                                                    |                   |
| ASSWORD & STORE IN A SAFE LOCATION. |                                                                                                    | 1                 |

#### Step 6- You have successfully completed in the initial step, please log in to AIM to continue creating your account.

| ALSDE Identity Management |                                                                                                    |                                                                                                 |                                                                                    |                                         |                         |
|---------------------------|----------------------------------------------------------------------------------------------------|-------------------------------------------------------------------------------------------------|------------------------------------------------------------------------------------|-----------------------------------------|-------------------------|
|                           | Account created!<br>You have successfully logged in.                                               |                                                                                                 |                                                                                    |                                         | X<br>[Loginflaccostfut] |
|                           |                                                                                                    | Log into AIM<br>ALSDE ID (or Email address):<br>Password:                                       | Log in  Forgot password? Need an account?                                          | Help 🕥                                  |                         |
|                           | Need to change your email addre<br>Login with your old email add<br>If you cannot login with old a | ss?<br>iress/password (or ALSDE ID/password), the<br>ddress, select Need an account? above to c | n go to the User Maintenance screen and<br>reate a new account with your new email | l change your email addre<br>l address. | 5.                      |

## Step 7- Complete the security questions and answers; click "Save answers."

| ALSDE Identity Management                                                                                                    |                                                                                                    |                                                                                                    |
|----------------------------------------------------------------------------------------------------|----------------------------------------------------------------------------------------------------|----------------------------------------------------------------------------------------------------|
| Security Questions<br>Please select one question from each of the provided lists and supply an answer that only you would provide for that | question. Should you forget your password or look your account, we will ask you these questions. For your protection, y  | ou must answer these questions correctly before your password may be reset or your account unlocked. |
| Question 1                                                                                                    | Question 2                                                                                                    | Question 3                                                                                           |
| Select Question:                                                                                                    | Select Question:                                                                                                    | Select Question:                                                                                     |
| Save answer: DO NO AND S                                                                                                    | T FORGET TO WRITE DOWN YOUR QUESTIONS &<br>STORE IN A SAFE LOCATION. THEY WILL BE NEEDE<br>NEED TO RECOVER YOUR ACCOUNT. | ANSWERS<br>D IF YOU                                                                                  |

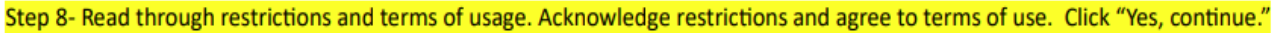

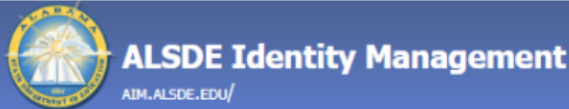

## AIM Use and Restrictions

| Yes, continue                   | No, do not contir |  |  |  |
|---------------------------------|-------------------|--|--|--|
| I agree to the                  | terms of usage.   |  |  |  |
| I acknowledge the restrictions. |                   |  |  |  |

#### Step 9- Enter Core Demographics and click "Verify core demographics."

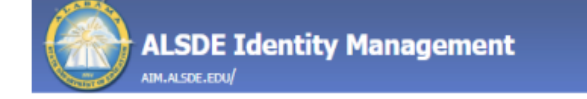

# Core Demographics

The following information is required for assignment in the Education Directory. This information is used to properly update teaching certificates and bonds.

Please review and/or provide the required information below. If the correct SSN/DOB is not entered, it will delay your registration/access and/or certification process.

| Name:                    | Mickey Mouse        |   |
|--------------------------|---------------------|---|
| Email:                   | alsdecert@yahoo.com |   |
| SSN:                     |                     |   |
| Sex:                     | Select              | ~ |
| Date of birth:           | Month    Vear       |   |
| Work phone:              |                     |   |
| Verify core demographics |                     |   |

| <form></form>                                                                                                    | <form></form>                                                                                                    | Step 10- You                           | u will need to confirm each set of demographics you entered.                                                                                                    |                                   |
|----------------------------------------------------------------------------------------------------|----------------------------------------------------------------------------------------------------|----------------------------------------|----------------------------------------------------------------------------------------------------|-----------------------------------|
| <pre>text = uter text = uter uter uter uter uter uter uter uter</pre>                                                                                                    | <pre>Start prove stratute start prove prove prov</pre>                                                                                                    | Core Demogra                           | aphics: Confirm sex                                                                                                    |                                   |
| <pre>k w w w w w w w w w w w w w w w w w w w</pre>                                                                                                    |                                                                                                    | Select your sex to ensure it n         | natches what you previously entered.                                                                                                    |                                   |
|                                                                                                    |                                                                                                    | Name:                                  | Mickey Mouse                                                                                                    |                                   |
| <pre>ve ve ve ve ve ve ve ve ve ve ve ve ve v</pre>                                                                                                    |                                                                                                    | Email:                                 | alsdecent@yahoo.com                                                                                                    |                                   |
| <pre>interiment interiment interi</pre>                                                                                                    | <complex-block></complex-block>                                                                                                    | Sec                                    | Select.                                                                                                    |                                   |
| <form></form>                                                                                                    | <form></form>                                                                                                    | Confirm sex                            |                                                                                                    |                                   |
| <pre>Elegipue dar fuelse Collegipue collegipue collegip</pre>                                                                                                    | <pre>Ele your star star builty course under star builty courses under star builty courses under</pre>                                                                                                    | Core Demogra                           | aphics: Confirm date of birth                                                                                                    |                                   |
| Windows     Windows                                                                                                    | <pre>wr wowene<br/>wr wowene<br/>w</pre> | Enter your date of birth (DO           | (8) to ensure it matches what you previously entered.                                                                                                    |                                   |
| For a where by the rest of the state of the state of t                                                                                                    | <pre>first where yourses the set of the set of the set</pre>                                                                                                    | Name                                   | Mickey Moune                                                                                                    |                                   |
| Det Det   Contract of the second set by previously setwards Detroiting May May May Detroiting May May Detroiting May May Detroiting May May Detroiting May May May Detroiting May May May May Detroiting May May May May Detroiting May May May May Detroiting May May May May Detroiting May May May May May Detroiting May May May May Detroiting May May May May May May May May May May                                                                                                    | <pre>     to the two the two two two two two two two two two two</pre>                                                                                                    | Email:                                 | alsdecert@yahoo.com                                                                                                    |                                   |
| Even tet                                                                                                    | Come cost                                                                                                    | DOB                                    | Month • D. • Year •                                                                                                    |                                   |
| Constructions for the state of the state of                                                                                                    | Construction                                                                                                    | Confirm DOB                            |                                                                                                    |                                   |
| Note::::::::::::::::::::::::::::::::::::                                                                                                    | Numeric Set wide   Bit Set wide   Set wide Set wide   Set wide Set wide                                                                                                    | Core Demog<br>Enter your SSN to ensure | graphics: Confirm SSN<br>it methes what you previously entered.                                                                                                    |                                   |
| Ever a value of global control of the formation of the state of the state of the st                                                                                                    | Exercise the states of the states of the sta                                                                                                    | Name                                   | s Mickey Mouse                                                                                                    |                                   |
| SW                                                                                                    | SW                                                                                                    | Email                                  | li alsdecert@yahoo.com                                                                                                    |                                   |
| Current SIX                                                                                                    | Concentrations                                                                                                    | 55N                                    |                                                                                                    |                                   |
| Core Demographics: Confirm all demographics Prote control the Usions: Kines Laboration is control the SNOOD is not entered control, it will dely you registration is control and/or certification process.  Normal Market Protection  IF ANY INFORMATION IS NOT INPUT CORRECTLY, YOU WILL HAVE TO START OVER.  We have been to get them                                                                                                    | Core Demographics: Confirm all demographics<br>Rescuring influences and in the SUN COL Is not entered careful; it will dely your registration locates and/or certification process.<br>New Marky Mark<br>Brain Marky Mark<br>Brain Marky Mark<br>Brain Marky Marky<br>Brain Marky Marky Marky<br>Brain Marky Marky<br>Brain Marky Marky<br>Brain Marky Marky<br>Brain Marky Marky<br>Brain Marky Marky<br>Brain Marky Marky<br>Brain Marky Marky Marky<br>Brain Marky Marky Marky Marky Marky Marky Marky Marky Marky Marky Marky Marky Marky Marky Marky Marky Marky Marky Marky Marky Marky Marky Marky Marky Marky Marky Marky Marky Marky Marky Marky Marky Marky Marky Marky Marky Mark                                                                                                    | Confirm SSN                            |                                                                                                    |                                   |
| Core Demographics: Confirm all demographics<br>Receive the following information is correct before contraining. If the SNV CORE is not entered correctly, it will delay your registration/access and/or confination process.<br>If any line formation is not input information is not input information information is not input information information is not input information information information is not input information is not input information is not input information is not input information is not input information is not input information is not                                                                                                    | Coce Demographics: Confirm all demographics<br>Percentent to the source above controls of the SS/UCO B and entered controls, 8 will delay your registration/access solid is certification process.<br>Name Made Masse<br>Bow To The SS/UCO B and entered controls, 8 will delay your registration/access solid is certification process.<br>If ANY INFORMATION IS NOT INPUT<br>CocrRECTLY, YOU WILL HAVE TO START<br>OVER.<br>Registration access.                                                                                                    |                                        |                                                                                                    |                                   |
| Name     Market Masser       Image: Image: Im                                                                                                    | Name     Markey Markey       Ende     addressTaystocom       State     addressTaystocom       State     addressTaystocom       State     addressTaystocom       State     addressTaystocom       State     addressTaystocom       State     addressTaystocom       State     addressTaystocom       State     addressTaystocom                                                                                                    | Core Demogra                           | aphics: Confirm all demographics<br>ynometrin i conectedur cotolwy. I the SSUDD is not entered conectly, it will dely your registration/acess and/or cetification process. |                                   |
| Ensitie     If ANY INFORMATION IS NOT INPUT       See     IF ANY INFORMATION IS NOT INPUT       See of Ensitie     If ANY INFORMATION IS NOT INPUT       See of Ensitie     If ANY INFORMATION IS NOT INPUT       See of Ensitie     If ANY INFORMATION IS NOT INPUT       See of Ensitie     If ANY INFORMATION IS NOT INPUT       OVER.     OVER.                                                                                                    | End:     addrext@yebacsom       5%     More       Des of Service     34 400 5970                                                                                                    | Name:                                  | Mickey Mouse                                                                                                    |                                   |
| 5%     IF ANY INFORMATION IS NOT INPUT       5%     Max       5%     Max                                                                                                    | State     IF ANY INFORMATION IS NOT INPUT       State     IF ANY INFORMATION IS NOT INPUT       Correctly, You will Have to Start     CORRECTLY, You will Have to Start       Work home:     124-000 87%                                                                                                    | Email:                                 | alsdecart@yahoo.com                                                                                                    |                                   |
| See Mare Dear of the AMY INFORMATION IS NOT INFORMATION IS NOT INFORMA                                                                                                    | See Indee<br>Dee of time<br>To all 4 200 597<br>Na control of a control<br>To all 4 200 597<br>Na control of a control<br>To all 4 200 597<br>OVER.                                                                                                    | SSN:                                   |                                                                                                    | IE ANY INFORMATION IS NOT INDUT   |
| Dee of line:<br>1004 Prove 2144-000-0379<br>To Stared Day Stronger<br>To Stared Day Stronger<br>To Stared Day Stared Day Stronger<br>To Stared Day Stared Day Stared Day Stared Day Stared Day Stared Day Stared Day Stared Day Stared Day Stared Day Stared Day | Correctly, VOU WILL HAVE TO START VOL Prove 314-00-071 Voc working alconet? Voc working alconet? Voc Woldwalken is accurate                                                                                                    | Sec                                    | Male                                                                                                    |                                   |
| Not Proce 314-000-075 OVER.                                                                                                    | No. Sovething is income: The set of the second second seco                                                                                                    | Date of Birth:                         |                                                                                                    | CORRECTLY, YOU WILL HAVE TO START |
| No severiting s proved. Ves all ny information is accurate                                                                                                    | No, conething is incomes: They all my information is accurate                                                                                                    | Work Phone:                            | 334-000-6976                                                                                                    | OVER.                             |
|                                                                                                    |                                                                                                    | No. something is incomed               | Ves, all my information is accurate                                                                                                    |                                   |

Step 11- After confirming demographics are correct, you will see the page below. "Click Fieldprint Background Check."

Add screenshot of the services portal

## Step 12- Now you will need to complete *Extended Demographics*. The account type you will select is "Educator."

| Extended Demogra<br>The following information is required for<br>Please provide accurate and complete | IPHICS<br>for accessing various<br>information. Require | ALSDE applications.<br>di sections are indicated by an asterisk (*) to the right of the section name. |                                                                                     | You must select an account type. |                          |
|----------------------------------------------------------------------------------------------------|---------------------------------------------------------|----------------------------------------------------------------------------------------------------|-------------------------------------------------------------------------------------|----------------------------------|--------------------------|
| Account Type                                                                                          | •                                                       | Account Type                                                                                          |                                                                                     |                                  |                          |
| Ethnicity/Race                                                                                        | 1.1                                                     | These data fields are required in order to build a complete AIM profile. It is t                      | he individual's responsibility to                                                   |                                  |                          |
| 📋 Citizenship                                                                                         | 1.1                                                     | provide accurate information and to keep all information current.                                     |                                                                                     |                                  |                          |
| Phone Numbers                                                                                         | 1.1                                                     | Educator                                                                                              | Resea                                                                               | rcher                            | Public                   |
| Email Addresses                                                                                       | 1.1                                                     | Alabama certificate, license, or permit                                                               | Public data applications                                                            |                                  | Public data applications |
| Home Address                                                                                          | 1.1                                                     | Alabama K-12 job postings     Criminal history background check                                       | <ul> <li>Data through a memorandum of understanding (MOU) with<br/>ALSDE</li> </ul> |                                  |                          |
| Characteristics                                                                                       |                                                         | <ul> <li>Educator Certification personal information update</li> <li>Bonds</li> </ul>                 |                                                                                     | 7                                | Set                      |
| 📋 Birth Details                                                                                       |                                                         |                                                                                                    | 54                                                                                  | 1                                |                          |
| Background Details                                                                                    |                                                         | Set                                                                                                   |                                                                                     |                                  |                          |
| FBI Demographics                                                                                      |                                                         | <u> </u>                                                                                              |                                                                                     |                                  |                          |
| State Identification                                                                                  |                                                         |                                                                                                    |                                                                                     |                                  |                          |
| B RSA ID //                                                                                           |                                                         |                                                                                                    |                                                                                     |                                  |                          |

## Step 13- Complete Extended Demographics, *Ethnicity/Race*. Click "Save" and Click "Continue to Citizenship."

| Extended Demogra                          | phics                  |                                          |                                                            |                |
|-------------------------------------------|------------------------|------------------------------------------|------------------------------------------------------------|----------------|
| The following information is required for | r accessing various Al | LSDE applications.                       |                                                            |                |
| Please provide accurate and complete in   | nformation. Required   | sections are indicated by an asterisk (* | ') to the right of the section name.                       |                |
| Account Type                              | - E                    | thnicity/Race                            |                                                            |                |
| Ethnicity/Race                            |                        | These data fields are required in orde   | r to build a profile with Educator Certification. It is th | e individual's |
| Citizenship                               | 1.1                    | responsibility to provide accurate info  | ormation and to keep all information current.              |                |
| Phone Numbers                             |                        | Race                                     | Black or African American                                  | •              |
| 🗇 Email Addresses                         |                        |                                          | Field is required.                                         |                |
| Home Address                              |                        | Ethnicity                                | Not Hispanic/Latino                                        | •              |
| Characteristics                           |                        |                                          | Field Is required.                                         |                |
| Birth Details                             |                        |                                          | Save                                                       |                |
| 🖞 Background Details                      |                        |                                          | <u> </u>                                                   |                |
| FBI Demographics                          |                        |                                          |                                                            |                |
| State Identification                      |                        |                                          |                                                            |                |
| 🖻 RSAID //                                |                        |                                          |                                                            |                |

## Step 14- Complete Extended Demographics, *Citizenship*. Click "Save" and Click "Continue to Phone Numbers."

| Extended Demog<br>The following information is requ | graphics<br>ired for accessing various ALSDI | XE applications.                                                                                      |                   |
|-----------------------------------------------------|----------------------------------------------|----------------------------------------------------------------------------------------------------|-------------------|
| Please provide accurate and com                     | plete information. Required sect             | tions are indicated by an asterisk (*) to the right of the section name.                              |                   |
| Account Type                                        | Citi                                         | tizenship                                                                                             |                   |
| Ethnicity/Race                                      | * The                                        | use data fields are required in order to build a profile with Educator Certification. It is the indiv | idual's           |
| Citizenship                                         | • resp                                       | sponsibility to provide accurate information and to keep all information current.                     |                   |
| Phone Numbers                                       |                                              | Are you a legal United States citizen?                                                                | Yes               |
| Email Addresses                                     |                                              |                                                                                                    | Field is required |
| Home Address                                        |                                              | Save                                                                                                  |                   |
| Characteristics                                     |                                              | _                                                                                                    |                   |
| 🖨 Birth Details                                     |                                              |                                                                                                    |                   |
| Background Details                                  |                                              |                                                                                                    |                   |
| E FBI Demographics                                  |                                              |                                                                                                    |                   |
| State Identification                                |                                              |                                                                                                    |                   |
| 💼 RSA ID                                            |                                              |                                                                                                    |                   |
| //                                                  |                                              |                                                                                                    |                   |

## Step 15- Complete Extended Demographics, *Phone Numbers*. Click "Save" and "Continue to Email Addresses.

| Extended Demogra<br>The following information is required to<br>Please provide accurate and complete i | phics<br>r accessing varies<br>reformation. Requ | us ALSDE application<br>red sections are ind | ts.<br>icated by an asterisk (*) to the right of the                                       | section name.                                                                                              |                         |                      |
|----------------------------------------------------------------------------------------------------|--------------------------------------------------|----------------------------------------------|--------------------------------------------------------------------------------------------|----------------------------------------------------------------------------------------------------|-------------------------|----------------------|
| Account Type                                                                                           |                                                  | Phone Nu                                     | mbers                                                                                      |                                                                                                    |                         |                      |
| Ethnicity/Rece                                                                                         | 9<br>10                                          | These data field<br>responsibility to        | is are required in order to build a profile o<br>o provide accurate information and to kee | ith Educator Certification. It is the individual's<br>or all information current.                          |                         |                      |
| E Those Numbers                                                                                        | *                                                | You must prov                                | ide at least a cell number and a work m                                                    | umber.                                                                                                    |                         |                      |
| D Email Addresses                                                                                      |                                                  | The work phone<br>to your job. You           | e may be displayed in the Education Direct<br>or cell phone number will not be displayed   | tory and will be used to contact you for items related<br>i publicly and will be used to contact you about |                         |                      |
| 🗅 Home Address                                                                                         |                                                  | matters related                              | to you outside of your job (background d                                                   | heck certification renewal, etc.)                                                                          | DUCALE AN INCOME CAN BE |                      |
| D Outacteristics                                                                                       | ×.                                               | Home                                         |                                                                                            | BI Anu                                                                                                    | PHONE NUMBER CAN BE     |                      |
| D firm Details                                                                                         | *                                                | Work                                         | 334.000.8976                                                                               | 12 link                                                                                                    | THE SAME BUT BOTH ARE   |                      |
| D Recipround Details                                                                                   | *                                                | Cel                                          | 334,000,8976                                                                               | 24 Eda                                                                                                    | REQUIRED.               |                      |
| E FBI Demographics                                                                                     |                                                  |                                              |                                                                                            |                                                                                                    |                         |                      |
| State Identification                                                                                   |                                                  |                                              |                                                                                            |                                                                                                    | Controve to             | i Erroll Addresses 😵 |
| • RSA (D                                                                                               |                                                  |                                              |                                                                                            |                                                                                                    |                         |                      |

#### Step 16- Complete Extended Demographics, *Email Address*. Click "Save" and "Continue to Home Address."

| Extended Demogra<br>the following information is required f<br>lease provide accurate and complete | phics<br>or accessing various ALSDE applications.<br>Information. Required sections are indicated by an asterisk (*) to the right | of the section name.                                                                                                    |                          |
|----------------------------------------------------------------------------------------------------|----------------------------------------------------------------------------------------------------|----------------------------------------------------------------------------------------------------|--------------------------|
| Account Type                                                                                       | Email Addresses                                                                                                    |                                                                                                    |                          |
| Ethnicky/Race                                                                                      | <ul> <li>These data fields are required in order to build a p</li> </ul>                                                          | offie with Educator Certification. It is the individual's                                                                     |                          |
| Oticesship                                                                                         | · responsibility to provide accurate information and                                                                              | to keep all information current.                                                                                              |                          |
| Phone Numbers                                                                                      | <ul> <li>Tour primary entail address may be displayed in th<br/>items related to your job. Your personal email address</li> </ul> | Education Directory and will be used to contact you for<br>ess will not be displayed publicly and may be used to              |                          |
| Email Addresses                                                                                    | contact you about matters related to you outside                                                                                  | / your job (background check, certification renewal, etc.)                                                                    |                          |
| Home Address                                                                                       | - Primary email add                                                                                                    | and an and a second                                                                                                    | EMAIL ADDRESS CAN BE THE |
| Characteristics                                                                                    |                                                                                                    | Primary winait address cannot be modified on this scheer. Go to the User Profile stream to change your primary enail address. | SAME BUT BOTH ARE        |
| Birth Details                                                                                      |                                                                                                    |                                                                                                    | REQUIRED                 |
| Background Details                                                                                 | * Personal email add                                                                                                    | ms alsdecert@yahoo.com                                                                                                    | REQUIRED.                |
| FBI Demographics                                                                                   |                                                                                                    | THE D TEQUTER.                                                                                                    |                          |
| State Identification                                                                               | Save                                                                                                    |                                                                                                    |                          |
|                                                                                                    |                                                                                                    |                                                                                                    | 4                        |

#### Step 17- Completed Extended Demographics, *Home Address*. Click "Save" and "Continue to Characteristics."

| Extended Demogra                         | phics                |                                                                                                    |
|------------------------------------------|----------------------|----------------------------------------------------------------------------------------------------|
| The following information is required fo | or accessing various | ALSDE applications.                                                                                              |
| Please provide accurate and complete in  | information. Require | ed sections are indicated by an asterisk (*) to the right of the section name.                                   |
| //                                       |                      |                                                                                                    |
| Account Type                             |                      | Home Address                                                                                                    |
| Ethnicity/Race                           |                      | These data fields are required in order to build a profile with Educator Certification. It is the individual's   |
| 2 Citizenship                            |                      | responsibility to provide accurate information and to keep all information current.<br>Home address is required. |
| Phone Numbers                            |                      | 00000 Mickey Way                                                                                                 |
| Email Addresses                          |                      | Orlando, FL 00976                                                                                                |
| Home Address                             |                      | US: United States of America                                                                                     |
| Characteristics                          |                      | D2 Edit                                                                                                    |
| 🗈 Birth Details                          | 1.1                  | —                                                                                                    |
| Background Details                       |                      |                                                                                                    |
| FBI Demographics                         |                      |                                                                                                    |
| State Identification                     |                      |                                                                                                    |
| 🖻 RSA ID                                 |                      |                                                                                                    |
| //                                       |                      |                                                                                                    |

## Step 18- Complete Extended Demographics, Characteristics. Click "Save" and "Continue to Birth Details."

| Extended Demograp                           | hics              |                                                                                                    |                             |    |  |  |
|---------------------------------------------|-------------------|----------------------------------------------------------------------------------------------------|-----------------------------|----|--|--|
| The following information is required for a | eccessing various | s ALSDE applications.                                                                                          |                             |    |  |  |
| Please provide accurate and complete info   | ormation. Requir  | red sections are indicated by an asterisk (*) to the right of the                                              | e section name.             |    |  |  |
| Account Type                                |                   | Characteristics                                                                                                |                             |    |  |  |
| Ethnicity/Race                              |                   | These data fields are required in order to build a profile with Educator Certification. It is the individual's |                             |    |  |  |
| Citizenship                                 |                   | responsibility to provide accurate information and to kee                                                      | ep all information current. |    |  |  |
| Phone Numbers                               |                   | Eye Color                                                                                                    | Black                       | •  |  |  |
| Email Addresses                             |                   |                                                                                                    | Field is required.          |    |  |  |
| B Home Address                              | 1.1               | Hair Color                                                                                                    | Bald                        | •  |  |  |
| Characteristics                             | •                 |                                                                                                    | Reld is required.           |    |  |  |
| E Birth Details                             |                   | Height (Feet)                                                                                                  | 5' - Five                   | ٠  |  |  |
| Background Details                          |                   |                                                                                                    | Field is required.          |    |  |  |
| FBI Demographics                            |                   | Height (Inches)                                                                                                | 6° - Six                    | ٠  |  |  |
| State Identification                        |                   |                                                                                                    | Field is required.          |    |  |  |
| 🖥 RSA ID                                    |                   | Weight (Pounds)                                                                                                | 150 🔘                       | \$ |  |  |
| //                                          |                   |                                                                                                    | Field is required.          |    |  |  |
| 0                                           |                   | Save                                                                                                    |                             |    |  |  |
|                                             |                   | _                                                                                                    |                             |    |  |  |

Continue to Birth Details 🛞

## Step 19- Complete Extended Demographics, *Birth Details*. Click "Save" and "Continue to Background Details."

| Extended Demograp                         | ohics             |                                                                      |                          |                                  |
|-------------------------------------------|-------------------|----------------------------------------------------------------------|--------------------------|----------------------------------|
| The following information is required for | r accessing vario | us ALSDE applications.                                               |                          |                                  |
| Please provide accurate and complete in   | nformation. Requ  | ired sections are indicated by an asterisk (*) to the right of the r | section name.            |                                  |
| Account Type                              |                   | Birth Details                                                        |                          |                                  |
| Ethnicity/Race                            |                   | Country:                                                             | United States of America |                                  |
| Citizenship                               |                   |                                                                      | Field is required.       |                                  |
| Phone Numbers                             |                   | State, District, or Territory:                                       | Rorida                   | •                                |
| Email Addresses                           |                   |                                                                      | Field is required.       |                                  |
| Home Address                              |                   | Save                                                                 |                          |                                  |
| Characteristics                           |                   |                                                                      |                          | Continue to Background Details ④ |
| 🖉 Birth Details                           | •                 |                                                                      |                          |                                  |
| Background Details                        |                   |                                                                      |                          |                                  |
| FBI Demographics                          |                   |                                                                      |                          |                                  |
| State Identification                      |                   |                                                                      |                          |                                  |
| RSAID                                     |                   |                                                                      |                          |                                  |

## Step 20- Complete Extended Demographics, *Background Details.* Click "Save" and Click "Continue to Background Details."

| Account Type         | * Background Details                                                                                                    |
|----------------------|----------------------------------------------------------------------------------------------------|
| Ethnicity/Race       | * These data fields are required in order to build a profile with Educator Certification. It is the individual's                                                                           |
| Citizenship          | responsibility to provide accurate information and to keep all information current.                                                                                                    |
| Phone Numbers        | <ul> <li>Please select your reason for applying for a certificate, license, or background check.</li> <li>Educator Certification</li> </ul>                                                |
| Email Addresses      | * You are applying for a Professional Educator Certificate, a Professional Leadership Certificate, Alternative Certificate, Career and Technical Certificate, or an Emergency Certificate. |
| Home Address         | * Ala. Code 16-22A-5(d) (1975)                                                                                                    |
| Characteristics      | * Field is required.                                                                                                    |
| Birth Details        | * What type of institution are you currently employed by, or do you plan to work for, in                                                                                                   |
| Background Details   | * Alabama:                                                                                                    |
| FBI Demographics     | * Field is required.                                                                                                    |
| State Identification | *<br>Have you ever been convicted of or entered a plea of no contest to a felony or misdemeanor                                                                                            |
| ⊖ Contin <u>ue</u>   | other than a minor traffic violation?                                                                                                    |
|                      | No                                                                                                    |
| //                   | Field is required.                                                                                                    |
| 0                    | Save                                                                                                    |
|                      |                                                                                                    |

Step 21- Complete Extended Demographics, *FBI Demographics*. Click "Save" and Continue to State Identification."

| Extended Demoara                                                              | aphics                                       |                                                                                                    |                                                |    |                                    |
|-------------------------------------------------------------------------------|----------------------------------------------|----------------------------------------------------------------------------------------------------|------------------------------------------------|----|------------------------------------|
| The following information is required<br>Please provide accurate and complete | for accessing variou<br>information. Require | is ALSDE applications.<br>red sections are indicated by an asterisk (*) to the right of the                           | e section name.                                |    |                                    |
| Account Type                                                                  |                                              | FBI Demographics                                                                                                    |                                                |    |                                    |
| Ethnicity/Rece                                                                | 2                                            | This information is required by the Alabama Law Enforce                                                               | ment Agency (ALEA) and the Federal Bureau of   |    |                                    |
| Citizenship                                                                   | .*                                           | Investigation (FBI) for fingerprinting purposes. The ALSO<br>every applicant, but we have no control over these requi |                                                |    |                                    |
| Phone Numbers                                                                 |                                              | Information that you have entered in AIM for race and o                                                               | ountry of origin will be preserved separately. |    |                                    |
| Email Addresses                                                               |                                              | Race                                                                                                    | Black or African American.                     |    |                                    |
| Home Address                                                                  |                                              |                                                                                                    | Paid is required.                              |    |                                    |
| Characteristics                                                               | 2                                            | Birthplace                                                                                                    | FLORIDA                                        | 75 |                                    |
| 🛱 Birth Details                                                               | 3                                            |                                                                                                    | Field is required.                             |    |                                    |
| Background Details                                                            |                                              | Country of Otizenship                                                                                                 | UNITED STATES                                  |    |                                    |
| FBI Demographics                                                              |                                              |                                                                                                    | Pield is required.                             |    |                                    |
| State Identification                                                          |                                              | Save                                                                                                    |                                                |    |                                    |
| 🖬 R5A 🗊                                                                       |                                              |                                                                                                    |                                                |    |                                    |
| //                                                                            |                                              |                                                                                                    |                                                |    | Continue to State Identification @ |

## Step 22- Complete Extended Demographics, *State Identification/Driver License*. Click "Save" and "Continue."

| //                   |   |                       |                        |            |                |            |              |             |              |
|----------------------|---|-----------------------|------------------------|------------|----------------|------------|--------------|-------------|--------------|
| Account Type         | * | State Identifi        | cation / Driv          | /er Lic    | ense           |            |              |             |              |
| Ethnicity/Race       | * | These data fields are | e required in order to | build a pr | ofile with Ed  | lucator Ce | ertification | . It is the | individual's |
| Citizenship          | * | responsibility to pro | vide accurate inform   | ation and  | to keep all ir | formation  | n current.   |             |              |
| Phone Numbers        | * | Туре                  | Driver License         |            | •              |            |              |             |              |
| Email Addresses      | * |                       | Field is required.     |            |                |            |              |             |              |
| Home Address         | * | State                 | AL: Alabama            |            | •              |            |              |             |              |
| Characteristics      | * |                       | Field is required.     |            |                |            |              |             |              |
| Birth Details        | * | Number                | 12345678               |            | 8              |            |              |             |              |
| Background Details   | * |                       | Field is required.     |            |                |            |              |             |              |
| FBI Demographics     | * | Expiration Date       | November 🔹             | 11 🔹       | 2033           | •          |              |             |              |
| State Identification | * |                       | Field is required.     |            |                |            |              |             |              |
|                      |   |                       | Save                   |            |                |            |              |             |              |
| //                   |   |                       |                        |            |                |            |              |             | Finished. G  |
| 0                    |   |                       |                        |            |                |            |              |             |              |

**Step 24- You are finished.** You have created and AIM account. Record your ALSDE ID and Click "Continue to Fieldprint Background Check."